## 88XXおよび78XXモデルの電話コンソールログ を収集する手順

## 内容

<u>概要</u> <u>前提条件</u> <u>要件</u> <u>使用するコンポーネント</u> <u>電話コンソールログを収集するプロセス</u>

## 概要

このドキュメントでは、問題のトラブルシューティングに役立つPhone Consoleログ収集を効率 的に実行するための手順について説明します。

## 前提条件

#### 要件

Call Managerと電話機の設定に関する知識があることが推奨されます。

### 使用するコンポーネント

このドキュメントの情報は、次のソフトウェアとハードウェアのバージョンに基づいています。

・88XX電話モデル。Webアクセスで登録またはアクセス可能。

•Webアクセスで登録またはアクセス可能な78XX電話モデル。

このドキュメントの情報は、特定のラボ環境にあるデバイスに基づいて作成されました。このド キュメントで使用するすべてのデバイスは、初期(デフォルト)設定の状態から起動しています 。本稼働中のネットワークでは、各コマンドによって起こる可能性がある影響を十分確認してく ださい。

## 電話コンソールログを収集するプロセス

ステップ1:[CM Administration]ページでログインします。

#### WARNING: It has been 190 day(s) without a successful backup. Please verify backup configuration.

#### **Cisco Unified CM Administration**

System version: 11.5.1.12900-21

VMware Installation: 6 vCPU Intel(R) Xeon(R) CPU E5-2697A v4 @ 2.60GHz, disk 1: 110Gbytes, 6144Mbytes RAM, Partitions aligned

Last Successful Backup: 190 day(s) ago

## ステップ2:[**Device**] > [Phone]に移動し、ログを収集する必要があるMACアドレスを検索します。

| System  Call Routing  Media Resources  Advanced Features  Device  Application  User Management  Buk Administration  Help |                     |                 |                      |                 |                               |               |      |            |
|----------------------------------------------------------------------------------------------------|---------------------|-----------------|----------------------|-----------------|-------------------------------|---------------|------|------------|
| Find and List Phones Related Links: Actively Logged In Device Report 🛁 😡                                                 |                     |                 |                      |                 |                               |               |      |            |
| 🕂 Add New 🏢 Select Al 🏢 Clear Al 🎇 Delete Selected 隆 Reset Selected 🥒 Apply Config to Selected                           |                     |                 |                      |                 |                               |               |      |            |
| -Status                                                                                                    |                     |                 |                      |                 |                               |               |      |            |
| 1 records found                                                                                                    | 1 records found     |                 |                      |                 |                               |               |      |            |
| Dans (1, 1 of 1)                                                                                                    |                     |                 |                      |                 |                               |               |      |            |
| Find Phone where Device Name V begins with V SEP74A02FC09CDF Find Clear Filter V Select item or enter search text V      |                     |                 |                      |                 |                               |               |      |            |
|                                                                                                    | Device Name(Line) * | Description     | Device Pool          | Device Protocol | Status                        | IPv4 Address  | Сору | Super Copy |
|                                                                                                    | SEP74A02FC09CDF     | SEP74A02FC09CDF | CUC-test-device-pool | SIP             | Registered with 10.106.99.199 | 10.106.99.230 | ß    | 0          |
| Add New Select All Clear All Delete Selected Apply Config to Selected                                                    |                     |                 |                      |                 |                               |               |      |            |

ステップ3:MACアドレスをクリックし、設定ページに移動します。

[Web Access]オプションが[Enable]に設定されていることを確認してください。 そうでない場合 は、変更を行い、[Save]、[Apply Config]の順に選択します。

| Video Capabilities* | Enabled | ~ |              |
|---------------------|---------|---|--------------|
| Web Access*         | Enabled | ~ | $\checkmark$ |

ステップ4:次の図に示すように、電話機のIPアドレスをクリックします。

| Phone Type                                       |                                                                    |  |  |  |
|--------------------------------------------------|--------------------------------------------------------------------|--|--|--|
| Product Type: Cisco 8845<br>Device Protocol: SIP |                                                                    |  |  |  |
| <br>⊢Real-time Device Status                     |                                                                    |  |  |  |
| Registration:                                    | Registered with Cisco Unified Communications Manager 10.106.99.199 |  |  |  |
| IPv4 Address:                                    | <u>10.106.99.230</u>                                               |  |  |  |
| Active Load ID:                                  | sip8845_65.12-1-1SR1-4                                             |  |  |  |
| Inactive Load ID:                                | sip8845_65.11-7-1-17                                               |  |  |  |

ステップ5:IPアドレスを参照すると、図に示すページが開きます。

 $(\leftarrow) \rightarrow$  C

**Device information** 

#### սիսիս CISCO

|                      | <br>Cisco IP Phone CP-8845 (SEP/4A02FC09CDF) |                             |  |  |
|----------------------|----------------------------------------------|-----------------------------|--|--|
| Device information   | Service mode                                 | Enterprise                  |  |  |
| Network setup        | Service domain                               |                             |  |  |
| Network statistics   | Service state                                | Idle                        |  |  |
| Ethernet information | MAC address                                  | 74A02FC09CDF                |  |  |
| Access               | Host name                                    | SEP74A02FC09CDF             |  |  |
| <u>Network</u>       | Phone DN                                     | 3000                        |  |  |
| Device logs          | App load ID                                  | rootfs8845_65.12-1-1SR1-4   |  |  |
| <u>Console logs</u>  | Boot load ID                                 | sb28845_65.BEV-01-015       |  |  |
| Core dumps           | Version                                      | sip8845_65.12-1-1SR1-4      |  |  |
| Status messages      | Hardware revision                            | V01                         |  |  |
| Debug display        | Serial number                                | PUC19240258                 |  |  |
| Streaming statistics | Model number                                 | CP-8845                     |  |  |
| <u>Stream 1</u>      | Message waiting                              | No                          |  |  |
| <u>Stream 2</u>      | UDI                                          | phone                       |  |  |
| Stream 3             |                                              | Cisco IP Phone 8845, Global |  |  |
| Stream 4             |                                              | CP-8845                     |  |  |
|                      |                                              |                             |  |  |

ステップ6:イメージで強調表示されている[Console Logs]をクリックします。

|                      | Console logs                                                      |  |  |  |  |
|----------------------|-------------------------------------------------------------------|--|--|--|--|
| cisco                | Cisco IP Phone CP-8845 ( SEP74A02FC09CDF )                        |  |  |  |  |
| Device information   | Current logs in /way/logs                                         |  |  |  |  |
| <u>Network setup</u> | Current logs in /var/log:                                         |  |  |  |  |
| Network statistics   | messages.0                                                        |  |  |  |  |
| Ethernet information | Archived logs in /cisco/logsave/main:                             |  |  |  |  |
| Access               | <u>main_20180720_100001.tar.gz</u><br>main_20180720_091501.tar.gz |  |  |  |  |
| <u>Network</u>       | main_20180720_082951.tar.gz                                       |  |  |  |  |
| Device logs          | <u>main_20180720_073001.tar.gz</u><br>main_20180720_063001.tar.gz |  |  |  |  |
| Console logs         | main 20180720 053001.tar.gz                                       |  |  |  |  |
| Core dumps           | <u>main_20180720_043001.tar.gz</u><br>main_20180720_033001.tar.gz |  |  |  |  |

ステップ7:メッセージを右クリックし、図に示すようにファイルを保存します。

# **Current logs in /var/log:**

| messages    |                                         |   |       |
|-------------|-----------------------------------------|---|-------|
| messa       | Open Link in New <u>T</u> ab            |   |       |
| Archive     | Open Link in New <u>W</u> indow         |   | main: |
|             | Open Link in New <u>P</u> rivate Window |   |       |
| main        | Bookmark This Link                      |   |       |
| <u>main</u> | BOORMAR THIS LINK                       |   |       |
| <u>main</u> | Save Lin <u>k</u> As                    |   |       |
| main        | Save Link t <u>o</u> Pocket             |   |       |
| <u>main</u> | Copy Link Loc <u>a</u> tion             |   |       |
| <u>main</u> | <u>S</u> earch Google for "messages"    |   |       |
| <u>main</u> | Se <u>n</u> d Link to Device            | > |       |
| <u>main</u> | Increast Floment (O)                    |   |       |
| main        |                                         |   |       |
| main 201    | 80720 013001.tar.gz                     |   |       |

ステップ8:上記の手順を繰り返して、すべてのメッセージをダウンロードします。

場合によっては、電話機からの問題レポートが収集されます。

次の手順を実行するためのリンクを示します。

https://www.cisco.com/c/en/us/support/docs/collaboration-endpoints/ip-phone-8800series/200770-How-to-Collect-a-Collaboration-Endpoint.html